### **Delivery form Erkoform-3d**

please check concerning completeness

| Piece: | Article:                                                                                                    | Order number:               |
|--------|----------------------------------------------------------------------------------------------------|-----------------------------|
| 1      | Erkoform-3d                                                                                                    | 188 500                     |
| 1      | with accessories as follows:<br>foil securing ring<br><i>to fix the foils in the foil reception</i>                                                   | 188 550                     |
| 1      | granules collecting device                                                                                                    | 188 570                     |
| 1      | centering plate (assembled)<br><i>to later on install the Occluform-3</i>                                                                             | 188 095<br><i>(188 580)</i> |
| 1      | model plate                                                                                                    | 188 507                     |
| 1      | granules pot                                                                                                    | 188 593                     |
| 1      | brush for granules, incl. magnet<br>to embed the models into the granules,<br>magnet to collect scattered granules                                    | 188 510                     |
| 1      | replacement protective foil<br>for display<br><i>if necessary, remove old protective</i><br><i>foil, put on new one and slightly</i><br><i>rub on</i> | 188 506                     |
| 1      | power supply cable                                                                                                    | 188 001                     |
| 1      | filling granules<br>(supplied with Erkoform-3d, 1.8 kg)<br><i>high-grade steel granules (magnetic)<br/>with rounded edges</i>                         | 110 852 (1.3 kg)            |
| 1      | foil trial package<br><i>including list of contents</i>                                                                                               |                             |
| 1      | machine documents (folder)<br>instructions, thermoforming technique manual, material card, ERKODEN1                                                   |                             |

program, guarantee card, declaration of conformity (if applicable)

# Erkoform 3d

# Erkoform-3d

Vacuum thermoforming unit with touchless temperature control (Patent No. EP 1 905 380), pre-vacuum and touch panel

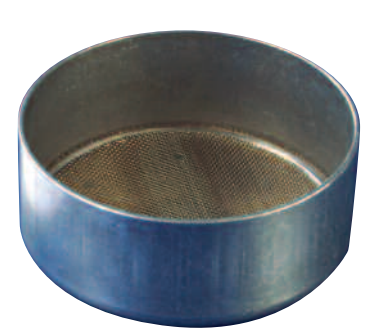

Granules pot\* 🚫 inside 97 mm Height inside 40 mm

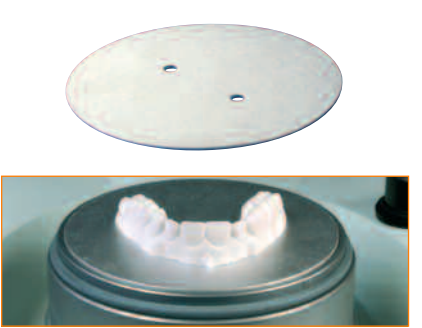

Model plate\* for very flat trimmed models.

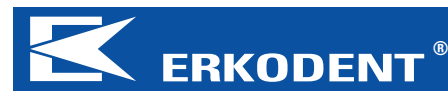

ERKODENT Erich Kopp GmbH • Siemensstraße 3 • 72285 Pfalzgrafenweiler • Germany Tel.: +49 (0) 74 45 85 01-0 • Fax: +49 (0) 74 45 20 92 • www.erkodent.com • info@erkodent.com

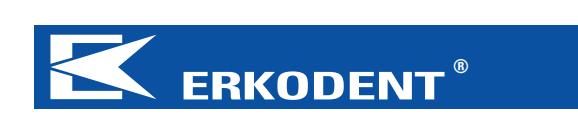

BA 61-8002-2

# Instructions

| - Medium-wave infrared heater<br>with cover                        |
|--------------------------------------------------------------------|
| - Form pot for reception of model,<br>granules pot and model plate |
| - Sensor window for temperature registration                       |
| - Foil reception handle with cavity<br>for good grip               |
| - Mains connection (back)                                          |
| - Column for movement of foil reception                            |
| -Foil securing ring                                                |
| - Main switch                                                      |
| - Touch panel to operate all<br>functions (with protective film)   |

Granules collecting device

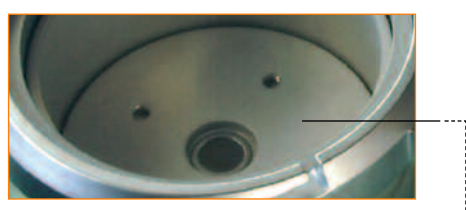

All machines are ex works equipped with centering plate for the supplementary available Occluform-3 (page 10).

\*supplied along

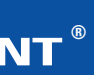

# Security

Before starting please read instructions for use.

The operator of the machine is responsible for the compliance with regulations for accident prevention concerning technical security.

The construction of the Erkoform-3d unit complies to legal standards.

# **ATTENTION!** Security hints

Do not touch heater - hot surface! Housing of the heater reaches a temperature of up to 70 °C! Only operate the machine under supervision. Do not keep highly inflammable materials in direct area of the machine. Heat and work only with suitable thermoforming materials.

## Usage as directed

The Erkoform-3d unit should only be used with suitable dental thermoforming material in diametre 120 mm and thickness of up to 6 mm for forming on suitable models. In case of non-observance, we cannot take any liability or quarantee for damages.

#### **Cleaning and maintenance**

The unit should be cleaned with a damp cloth. Do not use any solvents or other cleaning agents. To ensure that the unit maintains its full suction, the rubber seals require replacing once a year when the unit is permanently in use. The new seals should be firmly pushed into position.

To avoid the creation of condensed water in case of reinstalling the unit, store the unit in dry condition at room temperature.

# **Technical data:**

| Measurement:      | height<br>width<br>depth<br>weight                                                          | 315 mm<br>350 mm<br>370 mm<br>11.9 kg | 1<br>1<br>1                            |
|-------------------|---------------------------------------------------------------------------------------------|---------------------------------------|----------------------------------------|
| Foil measures:    | diamet<br>thickne                                                                           | er<br>SS                              | 120 mm<br>0-6 mm                       |
| Form pot:         | inner diameter 101 mm<br>inner height 42 mm                                                 |                                       |                                        |
| Electricity:      | volt<br>watt                                                                                | 230/240<br>340 (ind                   | )/115/100<br>cl. heater)               |
| Fuse:             | 2 x T-2A (230/240 V), or<br>2 x T-4A (115/100 V)                                            |                                       |                                        |
| Heater technique: | mediun<br>infrareo<br>volt<br>watt                                                          | n-wave<br>d heater<br>230/240<br>280  | round-pipe<br>/<br>//115/100           |
| Sensor:           | touchless infrared<br>temperature sensor, pro-<br>grammable measuring range<br>up to 240 °C |                                       |                                        |
| Vacuum technique: | with pr<br>vacuun<br>litre ca<br>noise le                                                   | e-vacuu<br>n<br>pacity<br>evel        | ım<br>0.8 bar<br>6 l/min<br>< 70 db(A) |

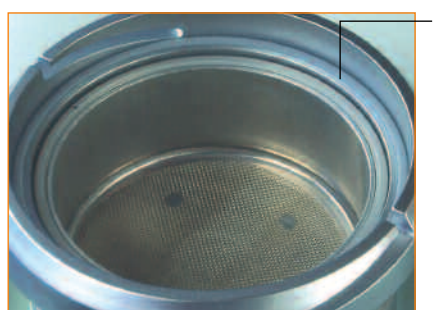

Spare sealing foil reception 188 011

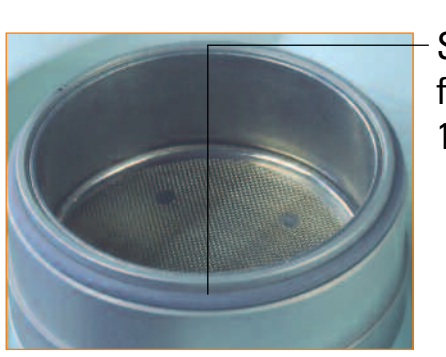

Spare sealing form pot 188 017

# Functions of display, selected foil

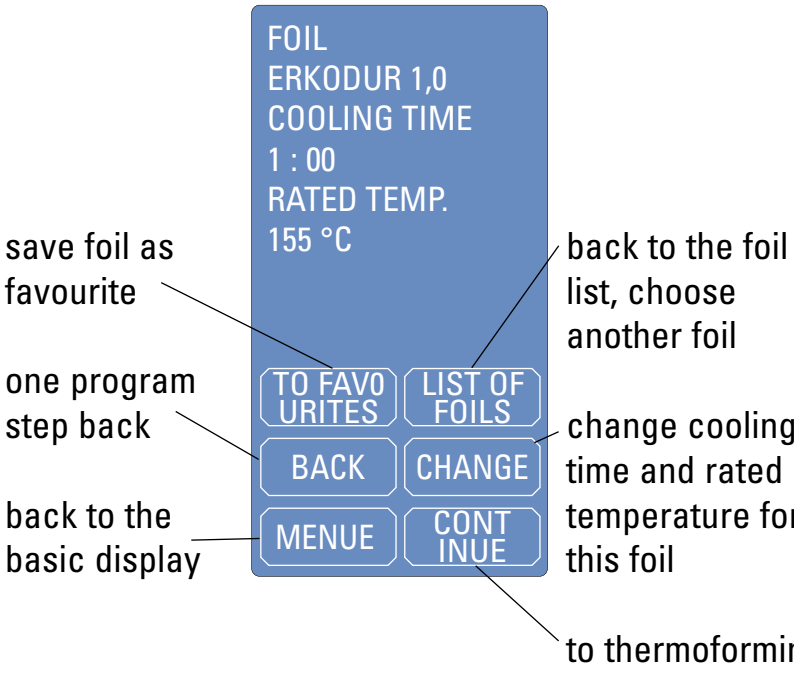

#### Trouble shooting:

| mistake                                                    | possible reasons                                                            |
|------------------------------------------------------------|-----------------------------------------------------------------------------|
| machine not ready to use,<br>no display in the touch panel | wall socket, mach<br>or fuses defective                                     |
| heater does not glow                                       | heater, switch for<br>circuit board defe                                    |
| program reacts absurdly                                    | system crash,<br>program faulty                                             |
| absurd temperature indication                              | sensor window so<br>sensor defective                                        |
| vacuum not sufficient                                      | granules on sealing<br>in the foil, sealing<br>vacuum pump soi<br>defective |
| vacuum pump does not<br>function                           | membrane clotty<br>membrane too ha                                          |

1

10

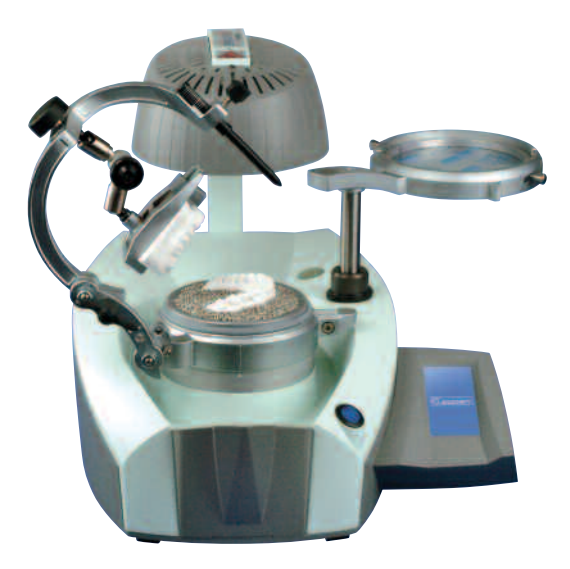

change cooling

time and rated temperature for

to thermoforming

Optionally available Occluform-3 unit (188 580) to imprint the opposing bite.

The construction is based on a Bonwill triangle with a side length of 11.5 cm and a Balkwill angle of 20°.

possible elimination

hine plug check wall socket, machine plug, fuses ρ

heater or exchange heater, switch for ective heater or circuit board - aftersales service (ass)

> switch machine on and off, renew factory settings (ass)

oiled, clean sensor window, exchange sensor (ass)

ings, hole gs used, iled or

ard (surrounding temperatur

below 15 °C)

clean membrane (ass) allow machine to warm up for app. 2 hours at room temp. to avoid condensed water

remove granules from sealings,

check foil concerning holes,

exchange sealings, clean or

exchange vacuum pump (ass)

#### **Change factory settings for foils**

The rated temperature and the cooling time can be changed for one single thermoforming process or constantly, in the latter case as favourite. The changes are done in the window "selected foil" or "favourite", see "choose foil" or "save favourite".

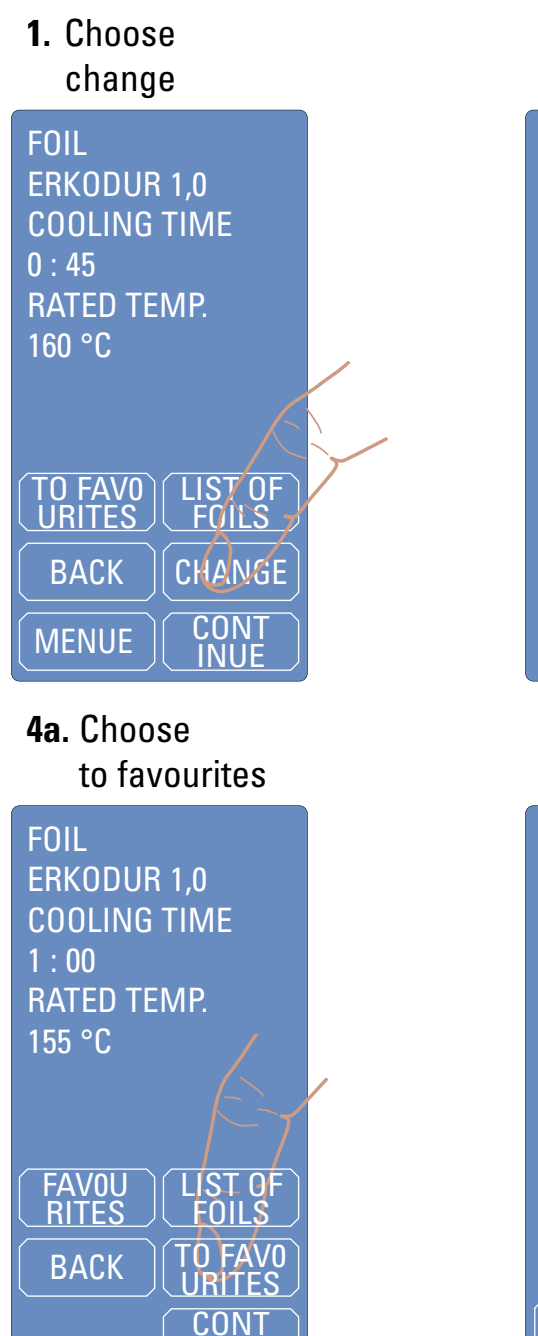

# 2. Enter rated temperature and confirm (ok)

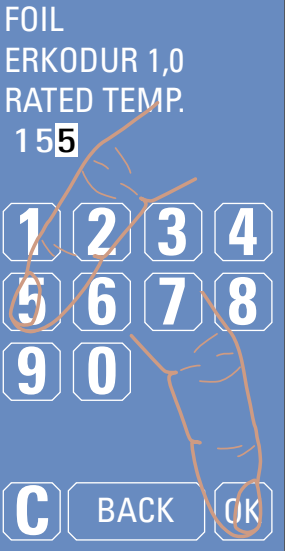

#### 5. Choose save

Do you want to save this foil in the list of favourites?

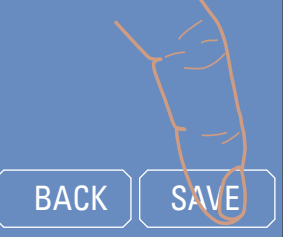

The display changes now to the 2. display see "thermoforming", continue as described there. The foil with the changes is saved as favourite in the list of favourites.

3. Enter cooling time and confirm (ok)

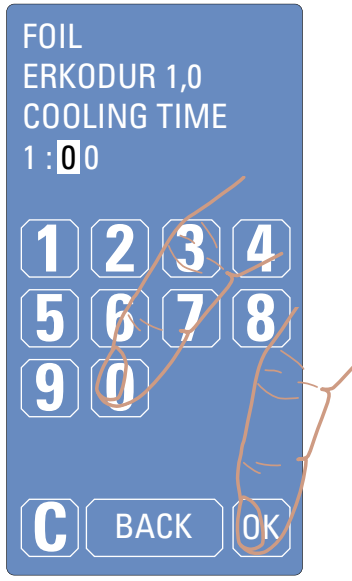

#### 4b. Choose continue

FOIL ERKODUR 1,0 **COOLING TIME** 1:00 RATED TEMP. 155°C FAV0U RITES FOILS BACK CONT

The display changes now to the 2. display see "thermoforming", continue as described there.

The changes are only kept for one thermforming process.

#### Installation instructions

The Erkoform-3d is connected to electricity independently of compressed air equipment. In order to avoid water getting into the appliance (for example water splashes), the appliance should be installed in dry and dust-free conditions.

#### Putting into operation

Fit in the supplied plug in the rear socket of the machine. Plug in at the wall socket, the unit is operational. Unplug the machine when not in use.

#### Recommendation

Use the machine only with granules (illustr.). To fill the granules, put the foil frame by the handle (cavity for good grip) upwards until you reach the highest possible position and then move it backwards towards outside until it stops. Smooth the granules, excessive granules will fall in the surrounding channel and can be swept with the brush in the granules collecting device. It should be ensured that there are no granules on the sealings.

#### **Operation:**

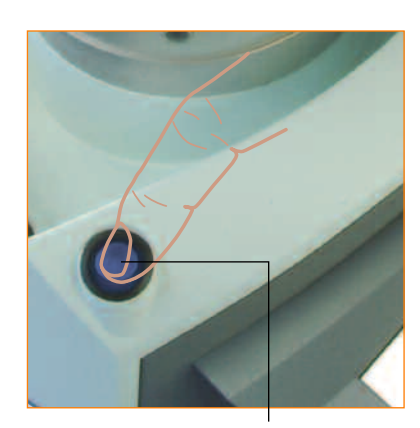

main switch

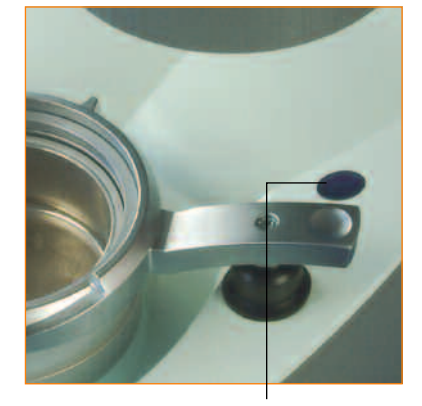

sensor window

A reliable function of the touch panel is only guaranteed at a unit temperature of  $\geq$  15 °C.

Attention: Program language ex works is German!

Switch on main switch.

The touch panel shows at first "ERKODENT" and then "Sensor window clean? (Sensorfenster sauber?)".

If necessary, please see instructions on how to choose your language. Please check if the sensor window is dusty or dirty. This leads to measuring mistakes. If necessary, clean with a damp cloth (no cleaning agents).

After a few seconds automatically the basic display will be seen.

The requested function can be chosen by slightly pressing the finger on the framed functional fields of the touch panel or by using a blunt plastic tip.

The touch panel is protected by an adhesive-free foil. A replacement protective foil is supplied along with the machine.

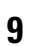

2

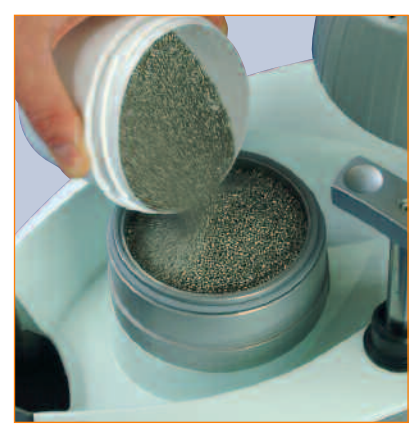

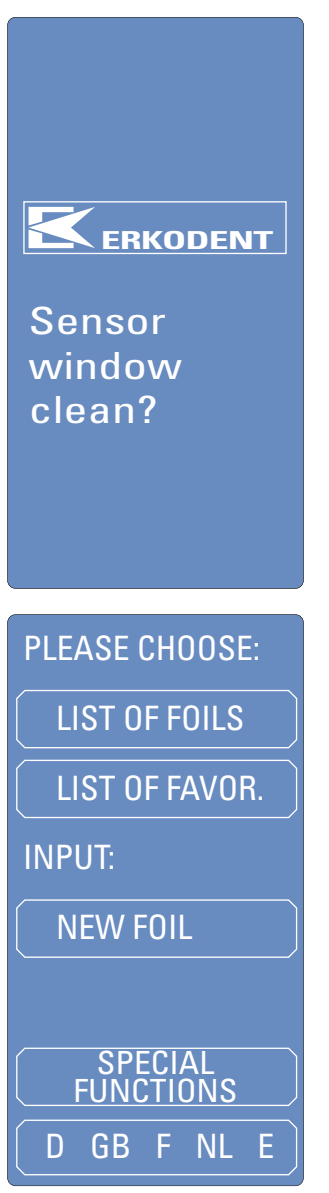

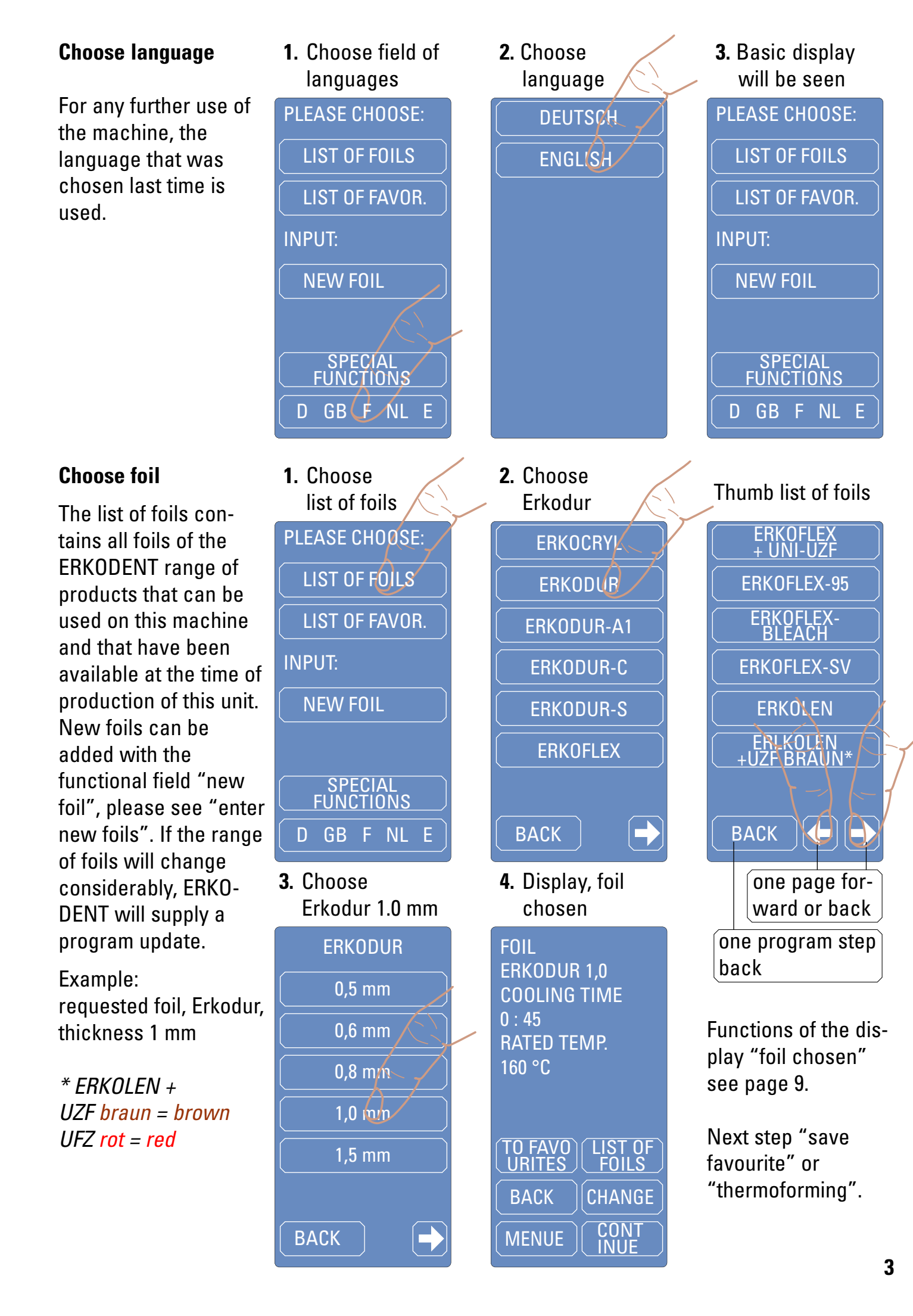

#### **Special functions**

With the special functions the heating and the vacuum pump can be switched on and off independently of the program.

To determine the rated temperature (thermoforming temperature) of an unknown foil, choose "heating on" (2.) and clamp the foil in the foil frame as mentioned under "thermoforming". As soon as the foil frame is swivelled under the heating (a), it will be switched on and the sensor will measure the temperature of the foil. If it is intended to afterwards thermoform the foil, choose "pump on" (3.).

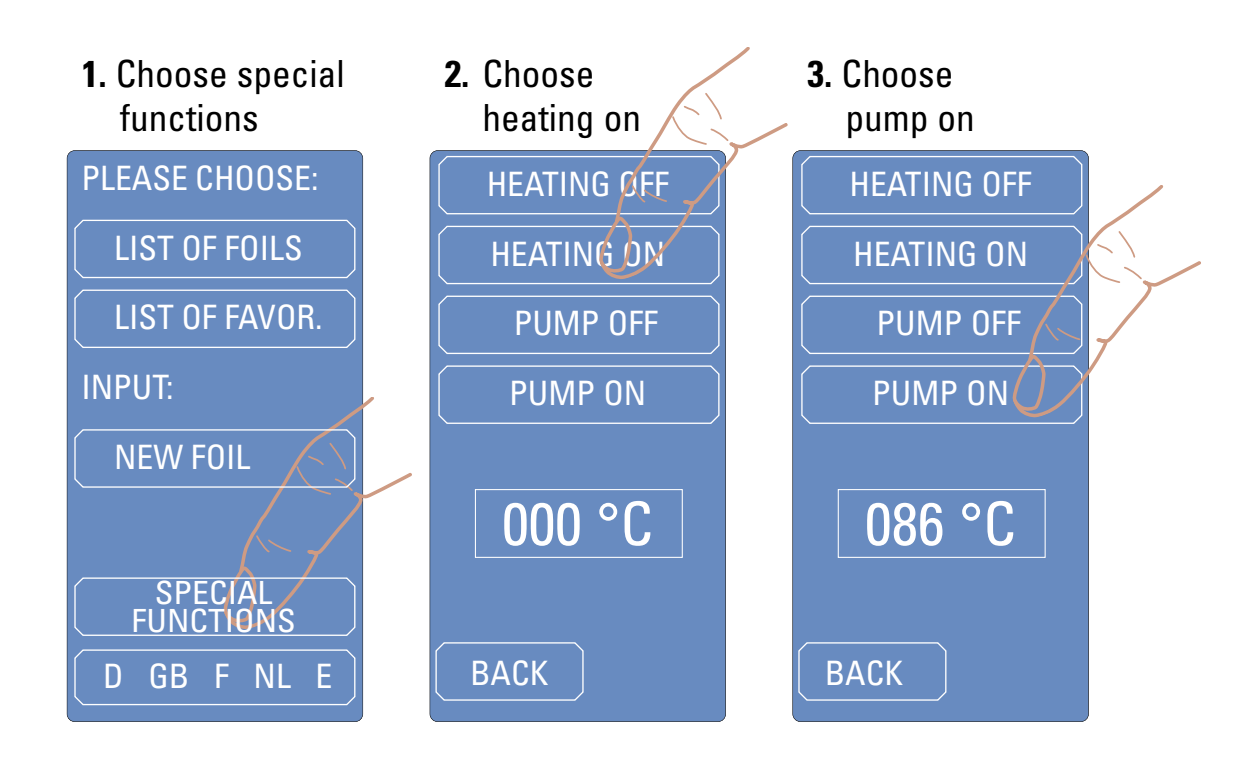

To check the thermoformability, swivel the foil towards outside (b) and check with a blunt instrument. If permanent impressions result, generally the foil is ready for thermoforming. The heating switches off, if the foil is swivelled out of the heating area, if "heating off" is chosen or if the sensor measures >240 °C.

The temperature shown on the display is the temperature measured at last. If the foil is ready for thermoforming, this temperature corresponds to the rated temperature.

To determine the cooling time, the time beginning with the adaptation is measured. For the first time check the foil temperature manually app. after 1 minute (earlier: risk of burning!). The correct cooling time is achieved if the foil on the surface has app. room temperature. The foil can now be saved, as described under "enter new foils".

8

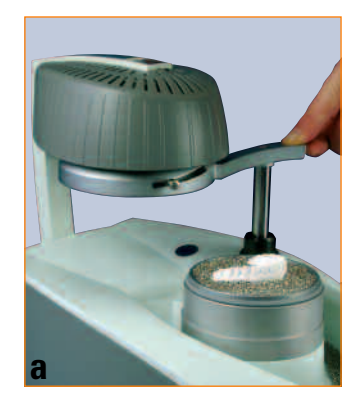

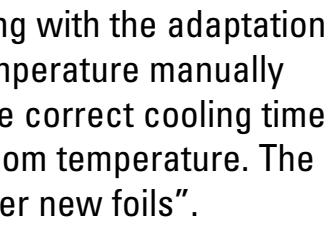

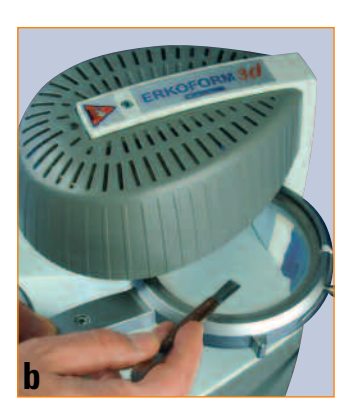

#### **Enter new foils**

New foils can be future ERKODENT foils or foreign foils. If ERKODENT launches a new foil, the necessary data will be found on the label of the box (for example: ERKO-XY, thickness 2.0 mm, rated temperature 135 °C, cooling temperature 1:30 min.). The foil can be saved under "new foil". In case of foreign foils the rated temperature and the cooling time need to be determined with the help of the special functions. All new saved thermoforming foils are lined up and saved in the list of favourites and chosen via this list.

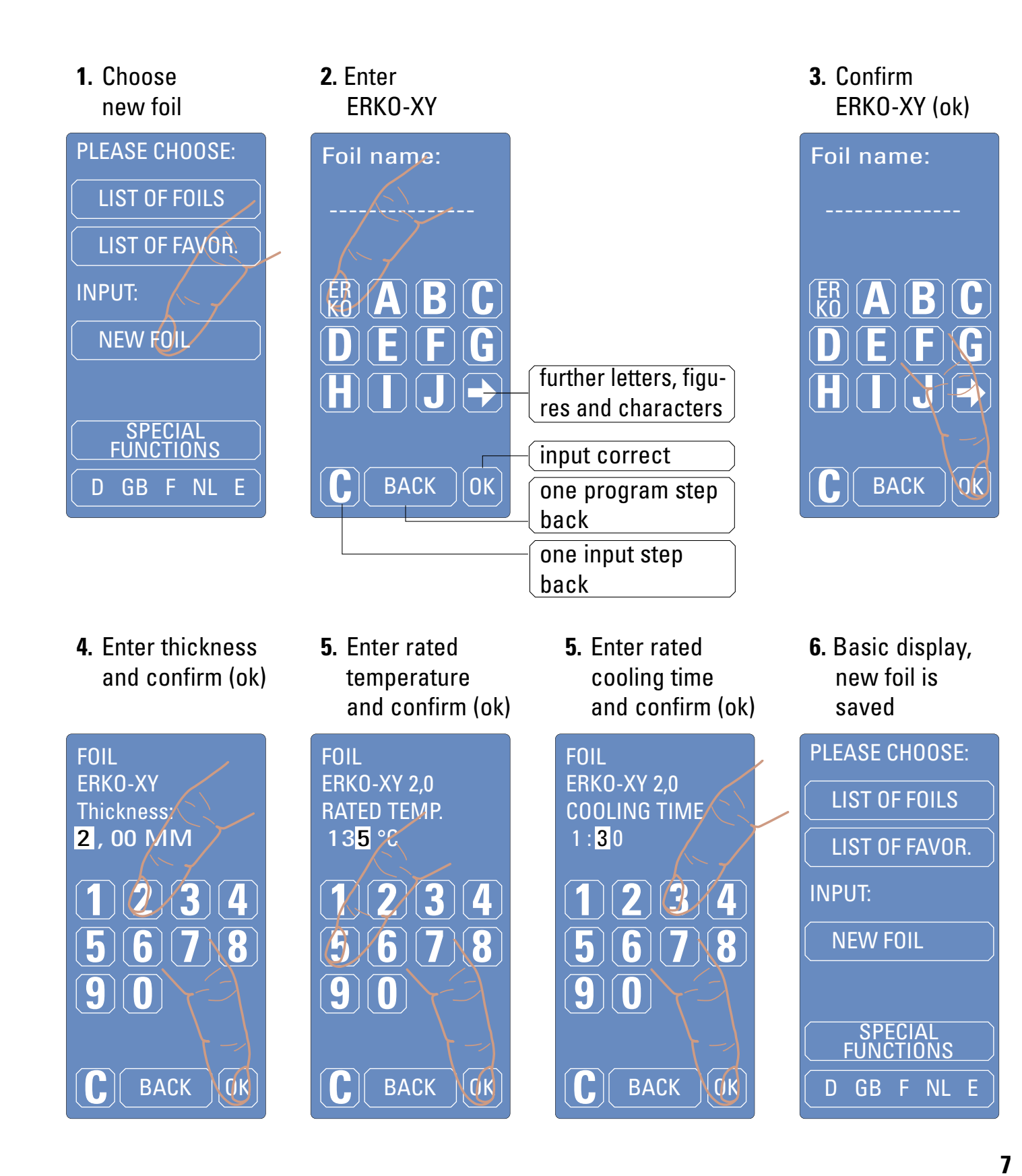

#### Save favourites

The list of favourites allows a quicker selecting of often used foils. To save a foil in the list of favourites, this foil is chosen out of the list of favourites as described under "choose foil". New foils, either future ERKODENT foils or foreign foils, are entered with the functional field "new foil" and are saved in the list of favourites.

After having chosen the requested foil from the list of foils you will see display **1**. To save the foil as favourite, select "to favourites".

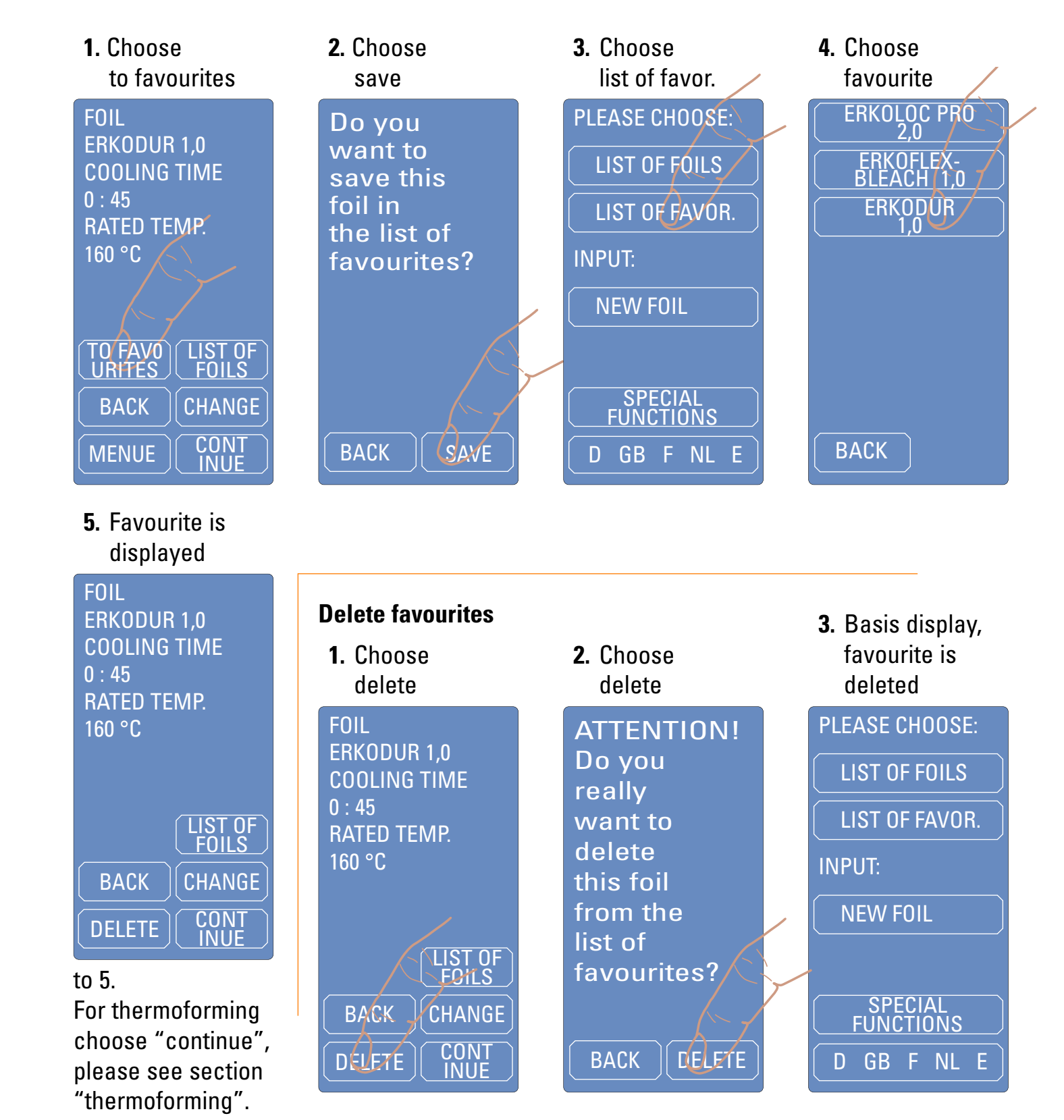

4

#### Thermoforming

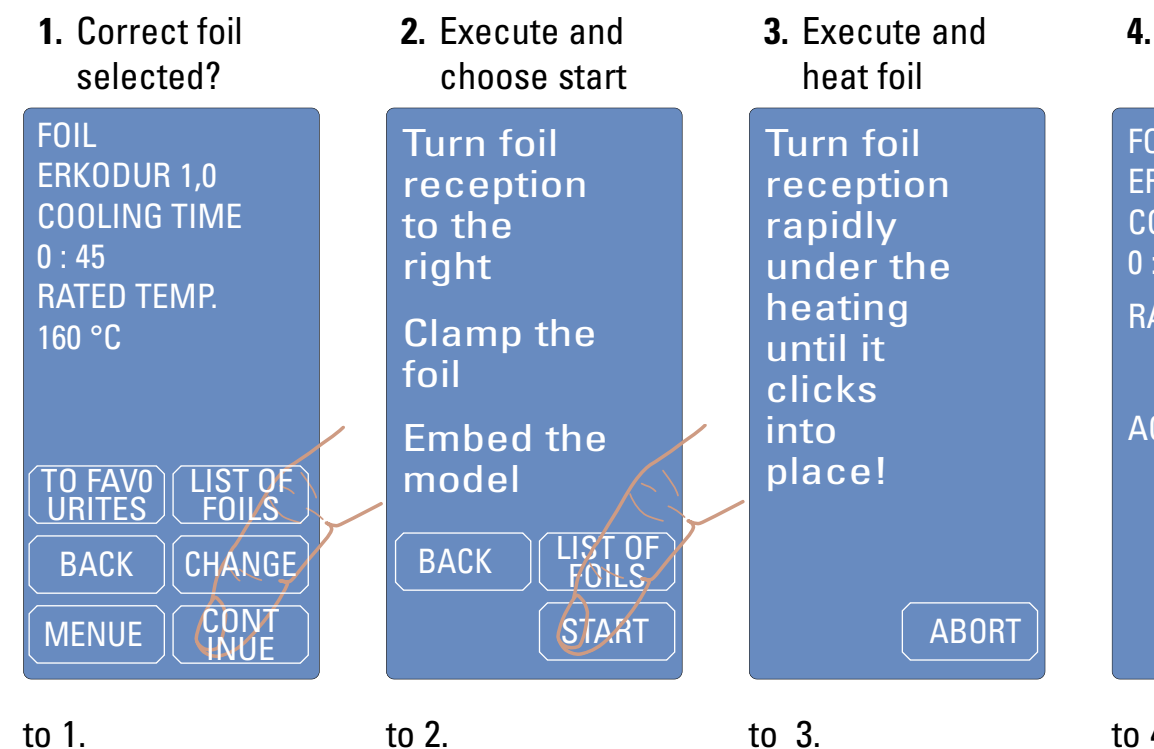

Correct foil selected? If not, please choose "list of foils" and choose a new one.

The display offers further functions which are described in section "functions of display, selected foil" (see page 10).

To start the following thermoforming process please choose "continue".

Swivel foil reception upwards and then to the right (**a**). Take out foil securing ring, put in the selected foil Erkodur 1.0 mm and clamp with the foil securing ring (b). Embed the model

now or during the heating process in the granules. (c). Please choose "start".

to 3.

For better clicking into place slightly push the grip cavity downwards. When it clicks in, the heating switches on (d + e). The functional field "abort" stops the standby mode or the heating process and leads back to display 2.

If the foil is turned out of the heating contact, this display is shown as well.

**4.** Display during the heating process FOIL ERKODUR 1.0 COOLING TIME 0:45 RATED TEMP. 160 °C ACTUAL TEMP. 90 °C ABORT

# to 4.

The actual temperature shows the temperature of the foil in the measuring area.

70 °C before reaching the rated temperature the vacuum pump switches on to build-up the pre-vacuum.

When reaching the rated temperature, the heating switches off.

#### Thermoforming

**5.** Display 10 °C before rated temp. Thermoform at continuous signal. RATED TEMP. 160 °C ACTUAL TEMP. 150 °C

6. Display in case of continuous signal

> Turn foil reception rapidly over the model. push down completely and slightly press on!

# ABORT

to 5. 10 °C before reaching the rated temperature, you will hear a signal.

Depending on the selected foil the heating process around the last 10 °C may be of varying length.

#### to 6.

When reaching the rated temperature, you will hear a continuous signal and the heating switches off. Now thermoform by taking the foil reception at the grip cavity and by executing steps **f** + **g**.

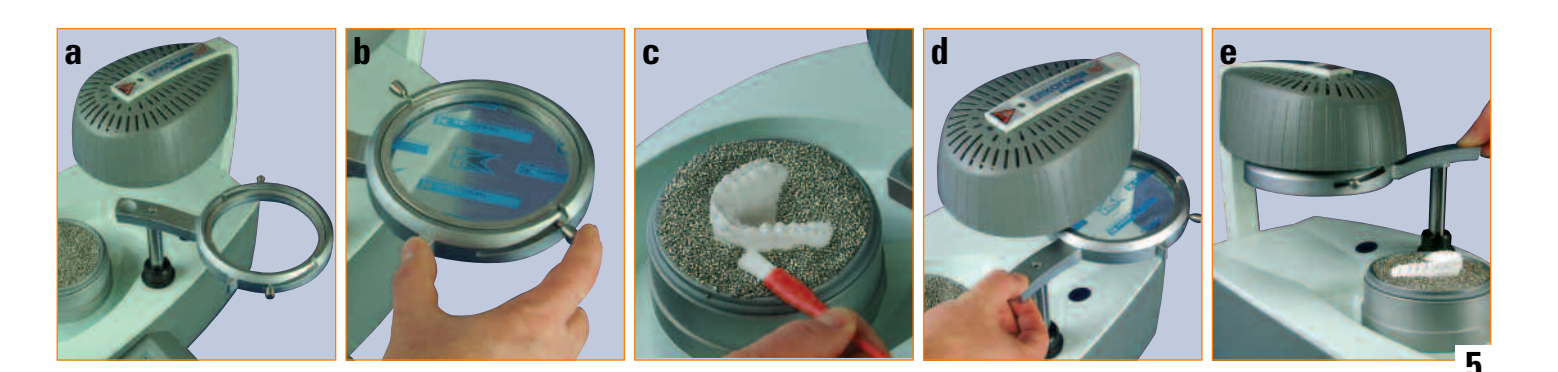

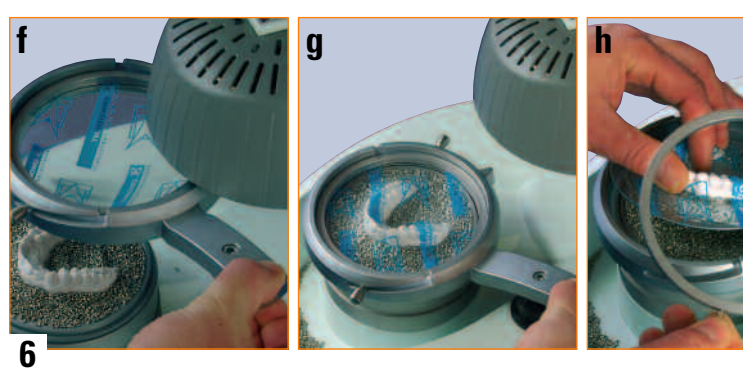

### 7. Display after thermoforming

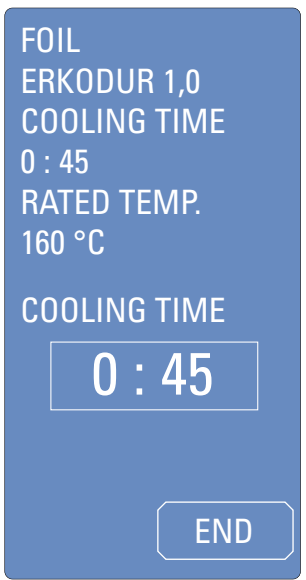

#### zu 7.

The cooling time corresponding to the selected foil now runs backwards. The cooling time can be interrupted with the functional field "end".

The foil should only be taken out after the complete cooling time.

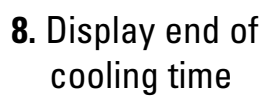

Release foil securing ring and take out model with plate.

to 8.

MENUE

Take off the foil securing ring and take out model with foil (**h)**.

CONT

The functional field "continue" quides back to the display "chosen foil" (9.), to the foil just used.

#### 9. Chosen foil

FOIL ERKODUR 1,0 COOLING TIME 0:45 RATED TEMP. 160 °C

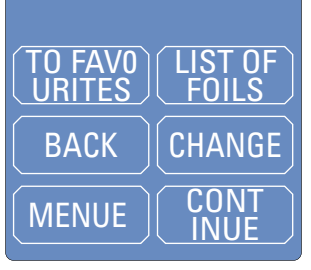

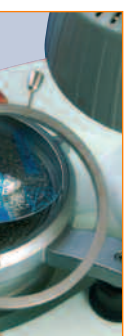